**User Reference** 

# Log Builder v10x (ADF)

By CMiC

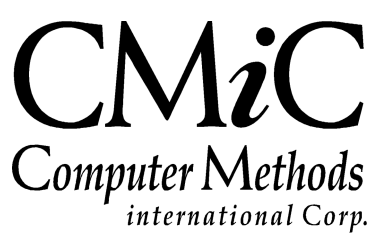

# **Proprietary Notice**

The contents of the CMiC software product, including both this manual and the program components, are proprietary to Computer Methods International Corp. (CMiC), are copyright protected and are considered Confidential Information by CMiC. All rights are reserved by CMiC. A copy of the manual and the program has been provided to the original licensee under license with CMiC strictly for their own use under the terms of the license. All copies of this manual whether in print or electronic format must contain a copy of this Proprietary Notice. Any selling, licensing or other distribution of the contents of either this manual or the program components, whether for profit or not, is unlawful and may subject the violator and the original licensee to termination of license, criminal charges, civil action, or any combination of these.

Copyright © 2018

**Computer Methods International Corp.** 4850 Keele Street Toronto, Ontario M3J 3K1 Canada

# **Risk of Use Notice**

The CMiC software product, including both this manual and the program components, is licensed on an "AS IS" basis. The entire risk as to the results of its use is with the licensee. Except in those jurisdictions which impose certain warranties by statute which may not be waived by one or more of the parties, and only to that extent, Computer Methods International Corp. (CMiC) makes no warranties whatsoever, either expressed or implied, with respect to the quality, performance, merchantability or fitness for any particular purpose of any or all components of this software product, except as provided in the licensee's license agreement. The licensee (and not CMiC or its agents) will be solely responsible for the costs of all service, or of any defect in this software product and any incidental or consequential damages caused or alleged to be caused either directly or indirectly by the software product to the licensee or any other person, including, but not limited to, any interruption of service, or loss of business or anticipatory profits, even if CMiC has been advised of the possibility of such damages.

"Computer Methods International Corp" and "CMiC" are registered trademarks of Computer Methods International Corp. Oracle, Oracle9<sup>iTM</sup>, Oracle Application Server11g<sup>TM</sup>, Oracle Database 11g<sup>TM</sup>, Oracle® Discoverer<sup>TM</sup> are trademarks or registered trademarks of Oracle Corporation.

User Reference Guide – Version: CMiC Open Enterprise v10x

Printed: October 29, 2018

# Contents

| LOG BUILDER (ADF) – V10X TOOL                                                                                                    | 1              |
|----------------------------------------------------------------------------------------------------|----------------|
| Overview – Log Builder<br>Launch Log Builder<br>1. Launch Log Builder to Create New Log<br>2. Launch Log Builder to Edit Log                                                                                                    |                |
| CREATE NEW LOG                                                                                                    | 5              |
| CREATE NEW LOG DEFINITION<br>CUSTOMIZE LOG – EDIT COLUMN DEFINITIONS<br>SPECIFY WHERE CLAUSE FOR LOG<br>DEFINE LINK<br>SCREEN CALLS – SCREEN<br>Define Screen Call<br>Create New Target – Button<br>STANDARD FILTERS<br>Standard Filters – Basic Mode<br>Standard Filters – Advanced Mode<br>Standard Filters – Advanced Mode<br>Save Created Filter<br>Delete Created Filter<br>TEST NEW LOG |                |
| LOG SCREEN                                                                                                    | 19             |
| EXPORT LOG TO FILE                                                                                                    | 19             |
| MAKE CUSTOM LOG ACCESSIBLE                                                                                                    | 20             |
| Add Custom Log to Treeview<br>Add Custom Log to UI Console Region                                                                                                    | 20<br>20       |
| SETUP                                                                                                    | 21             |
| SECURITY<br>User Configuration Privileges for Log Builder<br>UIC GROUP MAINTENANCE                                                                                                    | 21<br>21<br>23 |
| APPENDIX                                                                                                    |                |
| User Created Views for Custom Logs – Notes<br>Field Prompts for Logs                                                                                                    | 25<br>25       |
| INDEX                                                                                                    | 27             |

# Log Builder (ADF) – v10x Tool

# **Overview – Log Builder**

| LO                                                                                     | G BUILDER                                                                                |                                                                                                    |                                   |                                                                                                    |                                                          |                                        |                                               |             |                  |        |            |       |            |                                                                                                    |   |
|----------------------------------------------------------------------------------------|------------------------------------------------------------------------------------------|----------------------------------------------------------------------------------------------------|-----------------------------------|----------------------------------------------------------------------------------------------------|----------------------------------------------------------|----------------------------------------|-----------------------------------------------|-------------|------------------|--------|------------|-------|------------|----------------------------------------------------------------------------------------------------|---|
| Create Delete Remove Customizations Copy Search Save Run Screen Calls Standard Filters |                                                                                          |                                                                                                    |                                   |                                                                                                    |                                                          |                                        |                                               |             |                  |        |            |       |            |                                                                                                    |   |
| Log Code FASSERLOG Where Clause                                                        |                                                                                          |                                                                                                    |                                   |                                                                                                    |                                                          |                                        |                                               |             |                  |        |            |       |            |                                                                                                    |   |
| * Description Fixed AssetLog                                                           |                                                                                          |                                                                                                    |                                   |                                                                                                    |                                                          |                                        |                                               |             |                  |        |            |       |            |                                                                                                    |   |
| * Application  FA 💿  Fixed Assets                                                      |                                                                                          |                                                                                                    |                                   |                                                                                                    |                                                          |                                        |                                               |             |                  |        |            |       |            |                                                                                                    |   |
| Tim                                                                                    | estamp Nov 02, 2015 at 0                                                                 | 4:19:19 pm Custom Log?                                                                                                    | 1                                 |                                                                                                    |                                                          |                                        |                                               |             |                  |        |            |       |            |                                                                                                    |   |
|                                                                                        |                                                                                          |                                                                                                    |                                   |                                                                                                    |                                                          |                                        |                                               |             |                  |        |            |       |            |                                                                                                    |   |
|                                                                                        |                                                                                          |                                                                                                    |                                   |                                                                                                    |                                                          |                                        |                                               |             |                  |        |            |       |            |                                                                                                    |   |
| Vi:                                                                                    | Column Name                                                                              | DB Column Name                                                                                                    | Display Order                     | Header                                                                                                 | Header Alignment                                         | Width                                  | Algnment                                      | Format Mask | Frozen           | 🔲 Wrap | Searchable | Total | Sort Order | Sort Direction Link                                                                                         |   |
| 7                                                                                      | FastAccDep                                                                               | FAST_ACC_DEP                                                                                                    | 20                                | Accumulated Depreciation                                                                               | Center                                                   | 20                                     | Right                                         |             | 0                |        | V          |       |            | Ascendir                                                                                                    |   |
| V                                                                                      | FastActivDate                                                                            | FAST_ACTIV_DATE                                                                                                    | 30                                | Activation Date                                                                                        | Center 💌                                                 | 20                                     | Left 💌                                        | DD-MON-RR 💌 |                  |        |            |       |            | Ascendr                                                                                                    |   |
| V                                                                                      | FastAdAccCode                                                                            | FAST_AD_ACC_CODE                                                                                                    | 40                                | Ad Acc Code                                                                                            | Center                                                   | 20                                     | Left                                          |             | 0                |        |            |       |            | Ascendir                                                                                                    |   |
| <b>V</b>                                                                               | FastAdAccName                                                                            |                                                                                                    |                                   |                                                                                                    |                                                          |                                        |                                               |             |                  |        | Liber .    |       |            |                                                                                                    |   |
|                                                                                        |                                                                                          | FAST_AD_ACC_NAME                                                                                                    | 50                                | Ad Acc Name                                                                                            | Center                                                   | 20                                     | Left                                          |             | 0                |        |            |       |            | Ascendir                                                                                                    |   |
| V                                                                                      | FastAdDeptCode                                                                           | FAST_AD_ACC_NAME<br>FAST_AD_DEPT_CODE                                                                                      | 50                                | Ad Acc Name<br>Accumulated Depreciation                                                                | Center<br>Center                                         | 20                                     | Left<br>Left                                  |             | 0                |        | V          |       |            | Ascendir<br>Ascendir                                                                                        | - |
| V<br>V                                                                                 | FastAdDeptCode<br>FastAdjCostBase                                                        | FAST_AD_ACC_NAME<br>FAST_AD_DEPT_CODE<br>FAST_ADJ_COST_BASE                                                                | 50<br>60<br>70                    | Ad Acc Name<br>Accumulated Depreciation<br>Adj Cost Base                                               | Center<br>Center<br>Center                               | 20<br>20<br>20                         | Left<br>Left<br>Right                         |             | 0                |        |            |       |            | Ascendir<br>Ascendir<br>Ascendir                                                                            | - |
| V<br>V<br>V                                                                            | FastAdDeptCode<br>FastAdjCostBase<br>FastAreaWmCode                                      | FAST_AD_ACC_NAME<br>FAST_AD_DEPT_CODE<br>FAST_ADJ_COST_BASE<br>FAST_AREA_WM_CODE                                           | 50<br>60<br>70<br>80              | Ad Acc Name<br>Accumulated Depreciation<br>Adj Cost Base<br>Weight/Measure Code                        | Center<br>Center<br>Center<br>Center                     | 20<br>20<br>20<br>20                   | Left<br>Left<br>Right<br>Left                 |             | 0                |        |            |       |            | Ascendir<br>Ascendir<br>Ascendir<br>Ascendir                                                                | - |
| V<br>V<br>V                                                                            | FastAdDeptCode<br>FastAdjCostBase<br>FastAreaWmCode<br>FastAssetType                     | FAST_AD_ACC_NAME<br>FAST_AD_DEPT_CODE<br>FAST_ADJ_COST_BASE<br>FAST_AREA_WM_CODE<br>FAST_ASET_TYPE                         | 50<br>60<br>70<br>80<br>90        | Ad Acc Name<br>Accumulated Depreciation<br>Adj Cost Base<br>Weight/Measure Code<br>Type                | Center<br>Center<br>Center<br>Center<br>Center           | 20<br>20<br>20<br>20<br>20             | Left<br>Left<br>Right<br>Left<br>Left         |             | ©<br>©<br>©      |        |            |       |            | Ascendir<br>Ascendir<br>Ascendir<br>Ascendir<br>Ascendir                                                    | - |
| V<br>V<br>V                                                                            | FastAdDeptCode<br>FastAdjCostBase<br>FastAreaWmCode<br>FastAssetType<br>FastAssignedName | FAST_AD_DEPT_CODE<br>FAST_AD_DEPT_CODE<br>FAST_ADJ_COST_BASE<br>FAST_AREA_WM_CODE<br>FAST_ASSET_TYPE<br>FAST_ASSIGNED_NAME | 50<br>60<br>70<br>80<br>90<br>100 | Ad Acc Name<br>Accumulated Depreciation<br>Adj Cost Base<br>Weight/Measure Code<br>Type<br>Assigned to | Center<br>Center<br>Center<br>Center<br>Center<br>Center | 20<br>20<br>20<br>20<br>20<br>20<br>20 | Left<br>Left<br>Right<br>Left<br>Left<br>Left |             | ©<br>©<br>©<br>© |        |            |       |            | Ascendir Ascendir Ascendir Ascendir Ascendir Ascendir Ascendir Ascendir Ascendir Ascendir Ascendir Ascendir | - |

Sample of Log Builder screen.

Log Builder is an Enterprise business intelligence tool that enables users to filter, organize and present a complex table's data in a manner that helps them make informed business decisions. In this way, customized Logs are similar to reports, and if required, their data can be exported to a spreadsheet.

# Launch Log Builder

The Log Builder customization tool is launched via the following standard Treeview path:

System > Logs > Log Builder.

The following explains how to launch Log Builder to create a new Log, and how to launch it to edit an existing Log.

## 1. Launch Log Builder to Create New Log

When the **Search Logs** dialog window is displayed, click **[OK]** to open Log Builder in Add New mode, so that you can create a new Log Definition.

| Search Logs         |             |             |          |                |
|---------------------|-------------|-------------|----------|----------------|
| ~                   |             |             |          |                |
| Log Code            |             |             |          |                |
| Application         |             |             |          |                |
| Description         |             |             |          |                |
|                     |             |             | Search F | Reset          |
| Log Code            | Application | Description | c<br>L   | Custom<br>.og? |
| No data to display. |             |             |          |                |
|                     |             |             |          |                |
|                     |             |             |          |                |
|                     |             |             |          |                |
|                     |             |             |          |                |
|                     |             |             |          |                |
|                     |             |             |          |                |
|                     |             |             |          |                |
|                     |             |             |          |                |
|                     |             |             |          |                |
|                     |             |             | <br>     | ıcel           |

## 2. Launch Log Builder to Edit Log

When the **Search Logs** dialog window is displayed, enter search parameters using the **Log Code**, **Application**, or **Description** fields and click [**Search**], or just click [**Search**] to view the list of all logs in the system. Select the desired Log from the list and click [**OK**].

#### Search Logs

| Log Code     |             |                  |                |   |
|--------------|-------------|------------------|----------------|---|
| Application  |             |                  |                |   |
| Description  |             |                  |                |   |
|              |             |                  | Search Rese    | t |
|              | _           |                  |                |   |
| Log Code     | Application | Description      | Custom<br>Log? |   |
| ACCOUNT_LOG1 | GL          | Accounts Log     | Y              | ^ |
| ACCOUNT_LOG2 | GL          | Accounts Log     | Y              |   |
| APACOUNT_LOG | AP          | AP ACCOUNT LOG   | Y              |   |
| APCOUNT      | AP          | APCOUNT          | Y              |   |
| AP_LOG       | AP          | AP LOG TEST 1    | Y              |   |
| AP_LOG1      | AP          | APLOG            | Y              |   |
| ARLOG        | AR          | ARLOG-15. 10025  | Y              |   |
| CHEQUE_LOG   | AP          | Cheque Log AP    | Y              |   |
| COMPANY      | GL          | Company Query    | Y              | = |
| FAASSETLOG   | FA          | Fixed Assets Log | Y              |   |
|              |             |                  |                |   |

# **Create New Log**

# **Create New Log Definition**

A new Log is created by creating a new log definition for it. This is done by specifying the table/view to use as the data source for the new Log via the **Create New Log** popup (shown below); however, to use a table/view as a data source, the table must have a primary key defined.

| LOG                                       | BUILDER           |                    |                                                                                                    |                      |       |                 |             |   |        |      |        |       |            |                |      |
|-------------------------------------------|-------------------|--------------------|----------------------------------------------------------------------------------------------------|----------------------|-------|-----------------|-------------|---|--------|------|--------|-------|------------|----------------|------|
| Creat                                     | e Delete Remove C |                    | py Search Save Run                                                                                                  |                      |       |                 |             |   |        |      |        |       |            |                |      |
| Log Co<br>Descript<br>Applicat<br>Timesta | ide<br>ion<br>mp  |                    |                                                                                                    |                      |       | Where<br>Clause |             |   |        |      |        |       |            |                |      |
| COLUMI                                    | NS                |                    |                                                                                                    |                      |       |                 |             |   |        |      |        |       |            |                |      |
| No data t                                 | o display.        | Display Order Head | er                                                                                                    | Header Alignment     | Width | Alignment       | Format Mask | _ | Frozen | Wrap | Search | Total | Sort Order | Sort Direction | Link |
|                                           |                   |                    | Create New Log<br>* Schema DA<br>* Table / View FARASSET<br>* Application Code FASSETLO<br>* Description Fixed Asse | v<br>s<br>Sostom Log |       |                 | OK Cancel   |   |        |      |        |       |            |                |      |

Enter the parameters for the new Log using the following descriptions of the fields on the **Create New Log** pop-up:

| Field               | Description                                                                             |
|---------------------|-----------------------------------------------------------------------------------------|
| Schema              | Database schema where table/view (data source) is stored.                               |
|                     | Name of table/view (data source) for which the custom Log screen will be created.       |
| Table/View          | <b>NOTE</b> : To use a table/view as a data source, it must have a primary key defined. |
| A                   | This and a company do to a module of Estempion and it is this module to which the name  |
| Application<br>Code | Log screen will be added.                                                               |
| Log Code            | Unique identifier for the Log definition.                                               |
| Description         | Label under which the Log will be known to users of the Enterprise module.              |

| Create New Log     |              |           |  |
|--------------------|--------------|-----------|--|
| * Schema           | DA           |           |  |
| * Table / View     | ACCOUNT      | <b>A</b>  |  |
| * Application Code | GL           |           |  |
| * Log Code         | ACCOUNT_LOG1 |           |  |
| * Description      | Accounts Log |           |  |
|                    |              | OK Cancel |  |

When finished providing all required values, as shown above, click **[OK]** to create the new Log through Log Builder.

# **Customize Log – Edit Column Definitions**

| LO    | G BUILDER                  |                                |              |                                 |                |        |                  |             |        |       |                                                                                                    |       |            |              |     |  |
|-------|----------------------------|--------------------------------|--------------|---------------------------------|----------------|--------|------------------|-------------|--------|-------|----------------------------------------------------------------------------------------------------|-------|------------|--------------|-----|--|
| Crea  | ate Delete Remov           | e Customizations Copy Search   | Save         | Run Screen Calls Standard Filte | 215            |        |                  |             |        |       |                                                                                                    |       |            |              |     |  |
| Lo    | g Code ACCOUNT_LOG1        |                                |              |                                 |                | Wh     | ere Clause       |             |        |       |                                                                                                    |       |            |              |     |  |
| * Des | cription Accounts Log      |                                |              |                                 |                |        |                  |             |        |       |                                                                                                    |       |            |              |     |  |
| * App | lication GL                | General Ledger                 |              |                                 |                |        |                  |             |        |       |                                                                                                    |       |            |              |     |  |
| Tim   | estamp Oct 06, 2015 at 11: | 47:26 am Custom Log? Y Sho     | w Record Cou | nt? N                           |                |        |                  |             |        |       |                                                                                                    |       |            |              |     |  |
|       |                            |                                |              |                                 |                |        |                  |             |        |       |                                                                                                    |       |            |              |     |  |
|       |                            |                                |              |                                 |                |        |                  |             |        |       |                                                                                                    |       |            |              |     |  |
| COLU  | MNS                        | 00 0 1 H                       | 0            |                                 | and a strength | Luc Ma | 47               | Constant of |        |       | Caracter and Caracter and Carac | T-1-1 |            | and Dimetric | la. |  |
| 171   | Account Name               | ACC CONSCHART CODE             | Display Orde | AssCensebustCede                | Capter         | 20     | Aighment<br>Left | Format Mask | Prozen | E map | E Sea dia                                                                                                    | Total | sort Order | Assessing    | LIK |  |
|       | Accorde                    |                                | 20           | Accorde                         | Center         | 20     | Left             |             | 0      |       |                                                                                                    |       |            | Ascending    |     |  |
|       | Acchieve                   | ACC_CODE                       | 20           | Accliane                        | Center         | 20     | Len              |             | 0      |       |                                                                                                    |       |            | Ascending    |     |  |
|       | AssCaustantes              | ACC CONTER ACC                 |              | Account                         | Center         | 20     | Left             |             | 0      |       |                                                                                                    |       |            | Ascending    |     |  |
|       | AccDistCode                | ACC DIST CODE                  |              | AccDintCode                     | Center         | 20     | Loft             |             | 0      | 8     |                                                                                                    |       |            | Ascending    |     |  |
|       | AccTubeCode                | ACC_TYPE_CODE                  | 60           | AcromeCode                      | Center         | 20     | Left             |             | 0      | m     |                                                                                                    |       |            | Ascending    |     |  |
|       | AccSafCode                 | ACC SAF CODE                   | 70           | AccSafCode                      | Center         | 20     | left             |             | 0      | E     | <b>V</b>                                                                                                    |       |            | Ascending    |     |  |
|       | AccCompressCode            | ACC COMPRESS CODE              | 80           | AccCompressCode                 | Center         | 20     | left             |             | 0      | [7]   |                                                                                                    |       |            | Ascending    |     |  |
|       | AccNormalBalCode           | ACC NORMAL BAL CODE            | 90           | AcchormalBalCode                | Center         | 20     | left             |             | 0      | 1     | V                                                                                                    |       |            | Ascending    |     |  |
| 7     | AccSequence                | ACC SEQUENCE                   | 100          | AccSequence                     | Center         | 20     | Right            |             | 0      |       | V                                                                                                    | E     |            | Ascending    |     |  |
| V     | AccSubledgCode             | ACC_SUBLEDG_CODE               | 110          | AccSubledgCode                  | Center         | 20     | Left             |             | 0      |       | V                                                                                                    |       |            | Ascending    |     |  |
| V     | AccSummaryCode             | ACC_SUMMARY_CODE               | 120          | AccSummaryCode                  | Center         | 20     | Left             |             | 0      |       | V                                                                                                    |       |            | Ascending    |     |  |
| 7     | AccWmCode                  | ACC_WM_CODE                    | 130          | AccWmCode                       | Center         | 20     | Left             |             | 0      |       | V                                                                                                    |       |            | Ascending    |     |  |
| 7     | AccLongCode                | ACC_LONG_CODE                  | 140          | Accl.ongCode                    | Center         | 20     | Left             |             | 0      |       | V                                                                                                    |       |            | Ascending    |     |  |
| V     | AccCtrlCode                | ACC_CTRL_CODE                  | 150          | AccCtrlCode                     | Center         | 20     | Left             |             | 0      |       | V                                                                                                    |       |            | Ascending    |     |  |
| V     | AccLevelCode               | ACC_LEVEL_CODE                 | 160          | AccLevelCode                    | Center         | 20     | Right            |             | 0      |       | <b>V</b>                                                                                                    |       |            | Ascending    |     |  |
| V     | AccLowFlag                 | ACC_LOW_FLAG                   | 170          | AccLowFlag                      | Center         | 20     | Left             |             | 0      |       | V                                                                                                    |       |            | Ascending    |     |  |
|       | AccMonetaryFlag            | ACC_MONETARY_FLAG              | 180          | AccMonetaryFlag                 | Center         | 20     | Left             |             | 0      |       | V                                                                                                    |       |            | Ascending    |     |  |
| V     | AccInterCompAccFlag        | ACC_INTER_COMP_ACC_FLAG        | 190          | AccInterCompAccFlag             | Center         | 20     | Left             |             | 0      |       | V                                                                                                    |       |            | Ascending    |     |  |
| V     | AccOfConcatenatedSegme     | r ACC_OF_CONCATENATED_SEGMENTS | 200          | AccOfConcatenatedSegments       | Center         | 20     | Left             |             | 0      |       | V                                                                                                    |       |            | Ascending    |     |  |
| V     | Acchier                    | ACC_HIER                       | 210          | Acchier                         | Center         | 20     | Left             |             | 0      |       | V                                                                                                    |       |            | Ascending    |     |  |
| V     | AccTavCode 1               | ACC_TAV_CODE1                  | 220          | AccTavCode1                     | Center         | 20     | Left             |             | 0      |       | V                                                                                                    |       |            | Ascending    |     |  |
| V     | AccTavCode2                | ACC_TAV_CODE2                  | 230          | AccTavCode2                     | Center         | 20     | Left             |             | 0      |       | V                                                                                                    |       |            | Ascending    |     |  |
| V     | AccTavCode3                | ACC_TAV_CODE3                  | 240          | AccTavCode3                     | Center         | 20     | Left             |             | 0      |       | V                                                                                                    |       |            | Ascending    |     |  |
| -     |                            |                                |              |                                 |                |        |                  |             | -      |       |                                                                                                    |       |            |              |     |  |

The Log Builder screen will display every column for the selected table, in rows, with parameters for each column that control how the Log displays them. Basically, a Log is defined (customized) by defining how each of its columns are displayed, such as setting their visibility, their header title, width, whether or not their values are hyperlinks, and the order of their values (ascending, or descending).

The following table provides descriptions of the parameters used to control a column's display by the log:

| Field            | Description                                                       |
|------------------|-------------------------------------------------------------------|
| Visible          | Specifies whether the column is visible in the Log.               |
| Display Order    | Order in which the column will be displayed by the Log.           |
| Header           | Column's header, as it is to be shown by the Log.                 |
| Header Alignment | Column header's alignment (left, center, or right).               |
| Width            | Maximum number of characters that can be displayed by the column. |

| Alignment      | Alignment for the data displayed in the column (left, center, or right)                                                                                                    |
|----------------|----------------------------------------------------------------------------------------------------|
| Format Mask    | Only relevant to columns with numeric values; this mask is a character literal that describes how numeric values should be formatted.                                                                                                    |
| Frozen         | This radio button is used to determine which of the first columns, with respected to the order of their display, are to be fixed (always displayed) when the table is scrolled horizontally. Only one column can be selected. The result is that the first column up to the column with this radio button selected remain fixed, when the remaining columns are horizontally scrolled through.                                            |
| Wrap           | Indicates whether the column data can wrap to the next line.                                                                                                    |
| Search         | Indicates whether the column can be searched against or not; only columns with this check-box checked and that are visible are searched against when a user performs searches.                                                                                                    |
| Total          | Only relevant to columns with numeric values; if checked, the column will have a total of all of its values at the end of it.                                                                                                    |
| Sort Order     | For columns with numeric values, the entered value specifies the starting value from which the Log will begin displaying the column's values, in the order set by the Sort Direction field. For example, if a user would like to view Account Code column entries that start with a minimum value of 1000, and sorted by the direction specified by the Sort Direction field, enter 1000 for this parameter, for the Account Code column. |
| Sort Direction | Value that specifies how the column data should be sorted (ascending or descending)                                                                                                    |
| Link           | This field is used to specify an Enterprise application, using a Screen Call, to display<br>information associated with the column's value. If an application is specified, this<br>column's value, in the Log, becomes a hyperlink to launch the selected application to<br>display its associated information.                                                                                                    |

When finished setting all of the column parameters, click [Save].

# Specify Where Clause for Log

| LOG BUILDER                                                                                                    |                                                                           |
|----------------------------------------------------------------------------------------------------|---------------------------------------------------------------------------|
| Create Delete Remove Customizations Copy Search Save Run Screen Calls Standard Filters                                                                                                    |                                                                           |
| Log Code FASSETCUSTLOG  * Desprofile  Application FA  * Application FA  * Desprofile  * Application FA  * Desprofile  * Curtom Log?  Curtom Log?  *                                                                                                    | Where Clause  FAST_CAT_CODE = EQUIPMENT' AND YEAR(FAST_ACTIV_DATE) > 2014 |
| COLUMNS<br>Column for the second second | alide alconomi E-man Made E-man II (for II de la forder   for forder      |

The **Where Clause** text box, framed in the above screenshot, is used to create a SQL Where clause for the log in order to filter the rows (records) displayed by the log.

Alternatively, records can be filtered using a Standard Filter, added to the log using the [**Standard Filter**] button. For details about adding a Standard Filter, please refer to the *Add Standard Filter* section.

# **Define Link**

| Header      | 🔲 Wrap | 📃 Searchable | Total | Sort Order | Sort Direction |   | Link 🔊                      |
|-------------|--------|--------------|-------|------------|----------------|---|-----------------------------|
| Category    |        | <b>V</b>     |       |            | Ascending      | • | ViewFixedAsset   FA - Enter |
| Roll Number |        |              |       |            | Ascending      |   |                             |

The **Link** parameter is used to launch an Enterprise application or target (e.g. Log, Dashboard) through a user defined Screen Call, to display information associated with a column's entry. Screen Calls not only specify an application or target, they also pass any parameters required to launch the application or target. Thus Screen Calls must first be created and defined, and after they are, they become available to the **Link** parameter's drop-down list.

If a Screen Call is specified for a column's Link parameter, as shown in the above screenshot, in the Log, its entries become hyperlinks that launch the application or target specified by the Screen Call. For instance, if a Log's column contains Fixed Asset codes and its corresponding **Link** parameter has a Screen Call, in the Log, the column of Fixed Asset codes will be hyperlinks that launch the application specified by the Screen Call.

Refer to the following section, Define Screen Call, for details about creating Screen Calls.

# Screen Calls – Screen

## **Define Screen Call**

Screen Calls are used to launch Enterprise applications or targets (e.g. Logs, Dashboards) to display information associated to a particular object, such as a Fixed Asset, a Job, or an Opportunity. They not only specify an application or target, they also pass any parameters required to launch the application or target. After Screen Calls are created and defined, they become available to the drop-down lists of **Link** parameters.

To create and define a new Screen Call, click the [Screen Calls] button, along the top of the Log Builder screen, to bring up the Create/Edit Screen Call screen, shown in the below:

| LO     |                            |                              |            |                                                                                                |
|--------|----------------------------|------------------------------|------------|------------------------------------------------------------------------------------------------|
| Crea   | ate Delete Remov           | e Customizations Copy Search | Save       | Run Screen Calls Standard Filters                                                              |
| Lo     | Code GLACCOUNTCODE1        |                              |            | Create/Edit Screen Call                                                                        |
| * Desc | ription MANUAL TEST1       |                              | L          |                                                                                                |
| * App  | ication GL                 | General Ledger               |            | SCREEN CALL                                                                                    |
| Time   | estamp Nov 03, 2015 at 02: | 09:15 pm Custom Log? 🗹       |            | 候 First Record 🛛 🔶 Previous Record 🌩 Next Record 📎 Last Record 🗸 Insert Record 👼 Delete Record |
|        |                            |                              |            | Order 10                                                                                       |
|        |                            |                              |            | Name Accounts                                                                                  |
| COLUI  | INS                        | 1                            |            | Target Type UIRuntime Program                                                                  |
| Vis    | Column Name                | DB Column Name               | Display Or |                                                                                                |
|        | AccConschartCode           | ACC_CONSCHART_CODE           |            |                                                                                                |
|        | AccCode                    | ACC_CODE                     | L          | Called Unit ACCFRM                                                                             |
|        | AccName                    | ACC_NAME                     |            | Target Window Pop-up Teight 900 Width 500                                                      |
|        | AccCounterAcc              | ACC_COUNTER_ACC              |            | TARGET PARAMETERS                                                                              |
|        | AccDistCode                | ACC_DIST_CODE                |            | Order Name Data Type Default Value Called Block Called Field                                   |
|        | AccTypeCode                | ACC_TYPE_CODE                |            | No data to display.                                                                            |
|        | AccSafCode                 | ACC_SAF_CODE                 |            |                                                                                                |
|        | AccCompressCode            | ACC_COMPRESS_CODE            |            |                                                                                                |
|        | AccNormalBalCode           | ACC_NORMAL_BAL_CODE          |            |                                                                                                |
|        | AccSequence                | ACC_SEQUENCE                 | 1          |                                                                                                |
|        | AccSubledgCode             | ACC_SUBLEDG_CODE             | 1          |                                                                                                |
|        | AccSummaryCode             | ACC_SUMMARY_CODE             | 1          | SCREEN CALL MAPPINGS                                                                           |
|        | AccWmCode                  | ACC_WM_CODE                  | 1          | nsert Record 🛛 🚛 Delete Record                                                                 |
|        | AccLongCode                | ACC_LONG_CODE                | 1          | Target Parameter Name Block Field Default Value                                                |
|        | AccCtrlCode                | ACC_CTRL_CODE                | 1          | No data to display.                                                                            |
|        | AccLevelCode               | ACC_LEVEL_CODE               | 1          |                                                                                                |
|        | AccLowFlag                 | ACC_LOW_FLAG                 | 1          |                                                                                                |
|        | AccMonetaryFlag            | ACC_MONETARY_FLAG            | 1          |                                                                                                |
|        | AccInterCompAccFlag        | ACC_INTER_COMP_ACC_FLAG      | 1          |                                                                                                |
|        | AccOfConcatenatedSegme     | ACC_OF_CONCATENATED_SEGMENTS | 2          |                                                                                                |
|        | AccHier                    | ACC_HIER                     | 2          | Create New Target Edit Target Save Cancel                                                      |

Next, proceed to define the new Screen Call by specifying the values for each of the following fields:

| Field         | Description                                                                                                    |  |  |  |  |  |  |
|---------------|----------------------------------------------------------------------------------------------------|--|--|--|--|--|--|
| Name          | Name of Screen Call, uniquely identifying it.                                                                                                    |  |  |  |  |  |  |
| Target Type   | Target's type (e.g. JSP Program, UI Runtime Program, UI Log)                                                                                                    |  |  |  |  |  |  |
| Target Name   | The Targets available in this list are instances of the type selected by the <b>Target Type</b> field; this is the name of the target (Called Unit) that will be used to display information associated to a Log column's entry, which was made into a hyperlink using the <b>Link</b> parameter (see the preceding Define Link section).<br>If the Target has input parameters, required to launch it, they will appear under the <b>Target Parameters</b> section. Refer to the Map Target's Input Parameters to Column Values section for further details. |  |  |  |  |  |  |
| Called Unit   | Read only field that displays the name of the Called Unit (Target), specified by the <b>Target Name</b> field.                                                                                                    |  |  |  |  |  |  |
| Target Window | Controls how the called Target (Called Unit) is displayed. Values for selection are:<br><b>Replace Content</b> : target will be displayed using the same browser tab.<br><b>New Window</b> : target will be displayed using a new browser tab.<br><b>Popup</b> : target will be displayed using a pop-up window.                                                                                                    |  |  |  |  |  |  |

| Create | e/Edit Screen Call                                  |                |                      |                  |                     |             |              |             | ×      |
|--------|-----------------------------------------------------|----------------|----------------------|------------------|---------------------|-------------|--------------|-------------|--------|
| SCRE   | EN CALL                                             |                |                      |                  |                     |             |              |             |        |
| ĸ      | First Record 🛛 🖕 Pro                                | evious Record  | Next Rec             | ord 为 L          | ast Record          | 🛃 Insert Re | ecord 🛛 д De | lete Record | ł      |
|        | Order 10                                            |                |                      |                  |                     |             |              |             |        |
|        | Name AccountLO                                      | ToAccountFrom  | nScreenCall          |                  |                     |             |              |             |        |
| Tar    | aet Type UIRuntime                                  | Program 💌      |                      |                  |                     |             |              |             |        |
| Taro   | et Name ACCERM E                                    |                | LOG1                 |                  |                     |             |              |             |        |
| C      |                                                     |                |                      |                  | 1                   |             |              |             |        |
| Targe  | t Window New Wind                                   | iow 💌 H        | leight               | Widt             | h                   |             |              |             |        |
|        |                                                     |                |                      |                  |                     |             |              |             |        |
| TAR    | GET PARAMETERS                                      |                | ta Turna Dat         | Fault Value      | Colled Block        |             | Colled Field |             |        |
| 20     | p acc code                                          | VA             | RCHAR2               |                  | GLACCOUNT           | r           | AccCode      |             |        |
| 10     | p_cahrt_code                                        | VA             | RCHAR2               |                  | CONTROL             |             | ChartCode    |             |        |
|        |                                                     | Disp<br>parame | lay Only<br>eters fo | / Sect<br>r sele | ion: inp<br>cted Ta | out<br>rget |              |             |        |
| SCRE   | EN CALL MAPPING                                     | 5              |                      |                  |                     |             |              |             |        |
|        | Insert Record 🛛 🚈                                   | Delete Record  |                      |                  |                     |             |              |             |        |
| Targe  | et Parameter Name                                   | Block          |                      |                  | Field               |             | Def          | ault Value  |        |
| No da  | ta to display.                                      |                |                      |                  |                     |             |              |             |        |
|        | Section to map input parameters<br>to column values |                |                      |                  |                     |             |              |             |        |
|        |                                                     |                |                      |                  |                     |             |              |             |        |
|        |                                                     |                |                      |                  | Create Ne           | w Target    | Edit Target  | Save        | Cancel |

### Map Target's Input Parameters to Column Values

Once a Target has been selected using the **Target Name** field, the **Target Parameters** section, framed by red rectangle in above screenshot, will display the Target's input parameters, if there are any.

#### Target Parameters - Section

The **Target Parameters** section is for display purposes only, displaying the input (target) parameters that must be supplied with values in order to launch the Target.

#### Screen Call Mappings - Section

In the Screen Call Mappings section, a value is provided to a selected input parameter by mapping a value from one of the fields on the hyperlink's row to the selected input parameter.

### Map Log Columns to Target Parameters

| Target            | Window New Window 💌                                   | Height    | Width         |              |              |           |  |  |  |
|-------------------|-------------------------------------------------------|-----------|---------------|--------------|--------------|-----------|--|--|--|
| TARGET PARAMETERS |                                                       |           |               |              |              |           |  |  |  |
| Order             | Name                                                  | Data Type | Default Value | Called Block | Called Field |           |  |  |  |
| 20                | p_acc_code                                            | VARCHAR2  |               | GLACCOUNT    | AccCode      |           |  |  |  |
| 10                | p_cahrt_code                                          | VARCHAR2  |               | CONTROL      | ChartCode    |           |  |  |  |
|                   |                                                       |           |               |              |              |           |  |  |  |
|                   |                                                       |           |               |              |              |           |  |  |  |
|                   |                                                       |           |               |              |              |           |  |  |  |
|                   |                                                       |           |               |              |              |           |  |  |  |
| SCREE             | N CALL MAPPINGS                                       |           |               |              |              |           |  |  |  |
| - E- Ir           | nsert Record 🛛 🔁 Delete Reco                          | rd        |               |              |              |           |  |  |  |
| Target            | Parameter Name Blo                                    | ock       |               | Field        | Defa         | ult Value |  |  |  |
|                   |                                                       |           | •             |              | •            |           |  |  |  |
| -                 |                                                       |           |               |              |              |           |  |  |  |
|                   |                                                       |           |               |              |              |           |  |  |  |
| 5                 | select one of the input parameters from above section |           |               |              |              |           |  |  |  |
|                   |                                                       |           |               |              |              |           |  |  |  |
|                   |                                                       |           |               |              |              |           |  |  |  |
|                   |                                                       |           |               |              |              |           |  |  |  |

Each of the input parameters shown in the **Target Parameters** section must be mapped to a column in the Log being created, or a default value must be provided using the **Default Value** field. In the **Screen Call Mappings** section, click the section's **[Insert Record]** button (framed in red, above) to insert a new row to define a mapping.

The following table provides descriptions for the new row's fields, used to define mappings:

| Field                       | Description                                                                                                    |
|-----------------------------|----------------------------------------------------------------------------------------------------|
| Target<br>Parameter<br>Name | This field's list is populated with all of the input parameters from the upper section; select one of the input parameters, and use the rest of the fields to provide a mapping for it. Repeat the mapping process for each of the input parameters in the list.         |
| Block                       | If a Target's screen's fields are broken into screen blocks (sections), this field lists the blocks. The block chosen here has its fields listed by the <b>Field</b> field.                                                                                              |
| Field                       | This is the field (column value), on the same row as the hyperlink, that will supply the value for the selected target parameter. The fields displayed in this LOV are dependent on the <b>Block</b> field. If this field is used, the <b>Default Value</b> is not used. |
| Default<br>Value            | This field is an alternative to using the <b>Field</b> field; it can be used to provide a literal value for the selected input parameter.                                                                                                    |

| Create/Edit Screen Call                                                                                                    |                                                                 |                                            | ×                          |
|----------------------------------------------------------------------------------------------------|-----------------------------------------------------------------|--------------------------------------------|----------------------------|
| SCREEN CALL                                                                                                    |                                                                 |                                            |                            |
| 💦 First Record 🛛 🔶 Previous R                                                                                                    | ecord 🔹 Next Record                                             | d 🔰 Last Record 🛛 🖶 Inser                  | t Record 🛛 д Delete Record |
| Order 10                                                                                                    |                                                                 |                                            |                            |
| Name AcocuntLogToAccou                                                                                                    | untFromScreenCall                                               |                                            |                            |
| Target Type UIRuntime Program                                                                                                    | 1 💌                                                             |                                            |                            |
| Target Name ACCFRM_FROM_AC                                                                                                    | COUNT_LOG1                                                      | <b>A</b>                                   |                            |
| Called Unit ACCFRM                                                                                                    |                                                                 |                                            |                            |
| Target Window New Window                                                                                                    | ▼ Height                                                        | Width                                      |                            |
| TARGET PARAMETERS                                                                                                    |                                                                 |                                            |                            |
| Order Name                                                                                                    | Data Type Defau                                                 | It Value Called Block                      | Called Field               |
| loo a con code                                                                                                    |                                                                 | GLACCOUNT                                  | AccCode                    |
| 20 p_acc_code                                                                                                    | VARCHAR2                                                        | den de de de de de de de de de de de de de | necour                     |
| 10 p_cahrt_code                                                                                                    | VARCHAR2                                                        | CONTROL                                    | ChartCode                  |
| 20     p_acc_code       10     p_cahrt_code   SCREEN CALL MAPPINGS                                                                                                    | VARCHAR2                                                        | CONTROL                                    | ChartCode                  |
| 20     p_acc_code       10     p_cahrt_code   SCREEN CALL MAPPINGS                                                                                                    | VARCHAR2                                                        | CONTROL                                    | ChartCode                  |
| 20       p_acc_code         10       p_cahrt_code         SCREEN CALL MAPPINGS         Insert Record       Image: Delete R         Target Parameter Name                                                                                                    | VARCHAR2<br>VARCHAR2                                            | CONTROL                                    | ChartCode                  |
| 20     p_acc_code       10     p_cahrt_code       10     p_cahrt_code   SCREEN CALL MAPPINGS       Insert Record     Delete R       Target Parameter Name       p_acc_code                                                                                             | VARCHAR2<br>VARCHAR2                                            | Field                                      | ChartCode                  |
| 20     p_acc_code       10     p_cahrt_code       10     p_cahrt_code         SCREEN CALL MAPPINGS       Insert Record     Image: Delete R       Target Parameter Name       p_acc_code       Image: P_acc_code       Image: P_acc_code                                | VARCHAR2<br>VARCHAR2<br>Record<br>Block<br>ACCOUNT<br>ACCOUNT   | Field                                      | ChartCode                  |
| 20       p_acc_code         10       p_cahrt_code         10       p_cahrt_code         SCREEN CALL MAPPINGS         Image: Insert Record       Image: Delete R         Target Parameter Name       P_acc_code         P_acc_code       ▼         p_cahrt_code       ▼ | VARCHAR2<br>VARCHAR2<br>VARCHAR2<br>Block<br>ACCOUNT<br>ACCOUNT | CONTROL<br>CONTROL<br>Field<br>Control     | ChartCode                  |

The following screenshot shows an example of a competed mapping for the two target parameters:

When finished providing a mapping for each input parameter, click [**Save**] to save the Screen Call and to make it available in the list of Screen Calls provided by the **Link** column, on Log Builder screen.

### **Create New Target – Button**

|                                        |                             |               | Create | New Targe | t Edit Target | Save Cancel |   |
|----------------------------------------|-----------------------------|---------------|--------|-----------|---------------|-------------|---|
| Create/Edit Target                     |                             |               |        | -         |               |             | × |
| 💦 First Target 🔶 Previous Target 📦     | Next Target 🛛 🔊 Last Target |               |        |           |               |             |   |
| TARGET                                 |                             |               |        |           |               |             |   |
| * Name OnlineDocViewer                 |                             |               |        |           |               |             |   |
| * Type External URL                    |                             |               |        |           |               |             |   |
| Called Unit                            | <b>A</b>                    |               |        |           |               |             |   |
| External URL http://viewdocsonline.com |                             |               |        |           |               |             |   |
| PARAMETERS                             |                             |               |        |           |               |             |   |
| 🖶 Insert Parameter 🛛 🚛 Delete Parame   | ter                         |               |        |           |               |             |   |
| Order Name                             | Data Type                   | Default Value | Block  |           | Field         |             |   |
|                                        |                             |               |        | -         |               | -           |   |
|                                        |                             |               |        |           |               |             |   |
|                                        |                             |               |        |           |               |             |   |
|                                        |                             |               |        |           |               |             |   |
|                                        |                             |               |        |           |               |             |   |
|                                        |                             |               |        |           |               |             |   |
|                                        |                             |               |        |           |               |             |   |
|                                        |                             |               |        |           |               |             |   |
|                                        |                             |               |        |           |               |             |   |
|                                        |                             |               |        |           |               |             |   |

This button brings up the Create/Edit Target screen to create a new Target so that it is available in the **Target Name** field's list. As shown by the above screenshot, the new Target can be an external URL.

The values available for the Called Unit LOV are of the type specified by the Target Type field.

If the Target Type is External URL, the External URL field is used to specify a URL for an online target.

The **Oder** field specifies the order that the parameters are supplied to the target, and the remaining fields are the same as those described in the previous *Map Log Columns to Target Parameters* section.

The **Parameters** section is used to provide parameters for the target, if the target requires input parameters in order to be launched. To provide a target parameter, click [**Insert Parameter**] and use the new row to detail it (refer to the previous section, *Map Log Columns to Target Parameters*, if details about any of the fields are required).

When finished, click [Save].

# **Standard Filters**

| LOG BUI          | ILDE   | R        |               |            |        |      |     |              |                  |   |   |
|------------------|--------|----------|---------------|------------|--------|------|-----|--------------|------------------|---|---|
| Create De        | elete  | Remove ( | ustomizations | Сору       | Search | Save | Run | Screen Calls | Standard Filters | - | _ |
| Log Code GL      | LACCOU | INT      |               |            |        |      |     |              |                  |   |   |
| * Description GL | LACCOU | INT      |               |            |        |      |     |              |                  |   |   |
| * Application GL | L      |          | Ger           | neral Ledg | jer    |      |     |              |                  |   |   |

As part of Log definition, users can create and define **Standard Filters** to specify how data is filtered before it is displayed by the Log.

To define Standard Filters, click the [**Standard Filters**] button, shown above, to bring up the Standard Filters screen. The screen has two modes: Basic mode and Advanced mode. The screen in Basic mode requires the use of relational operators to perform comparisons, while the screen in Advanced mode provides the operators in drop-down lists. If performing any comparisons against dates, or comparisons that are more complicated, it is recommended that the Advanced mode is used.

|                           | Screen in Basic M   | ode switch to            | Advanced Mode 📗 📓         |
|---------------------------|---------------------|--------------------------|---------------------------|
| Standard Filters          | ourcent in Busie in | A <u>d</u> vanced        | Saved Search All Fields 💌 |
| Match 🔘 All 🔘 Any         |                     |                          |                           |
| AccConschartCode          |                     | AccTavCode3              |                           |
| AccCode                   | >2000               | AccTavCode4              |                           |
| AccName                   |                     | AccTavRequiredFlag1      |                           |
| AccCounterAcc             |                     | AccTavRequiredFlag2      |                           |
| AccDistCode               |                     | AccTavRequiredFlag3      |                           |
| AccTypeCode               |                     | AccTavRequiredFlag4      |                           |
| AccSafCode                |                     | AccTavValidatedFlag1     |                           |
| AccCompressCode           |                     | AccTavValidatedFlag2     |                           |
| AccNormalBalCode          |                     | AccTavValidatedFlag3     |                           |
| AccSequence               | <b></b>             | AccTavValidatedFlag4     |                           |
| AccSubledgCode            |                     | AccTavEditableFlag1      |                           |
| AccSummaryCode            |                     | AccTavEditableFlag2      |                           |
| AccWmCode                 |                     | AccTavEditableFlag3      |                           |
| AccLongCode               |                     | AccTavEditableFlag4      |                           |
| AccCtrlCode               |                     | AccMarkedForProcessFlag  |                           |
| AccLevelCode              | <b>A</b>            | AccCostpoolAllowedFlag   |                           |
| AccLowFlag                |                     | AccSchedgReportLevelFlag |                           |
| AccMonetaryFlag           |                     | Curr Code                |                           |
| AccInterCompAccFlag       |                     | Fx Acc Code              |                           |
| AccOfConcatenatedSegments |                     | Tenant Id                |                           |
| AccHier                   |                     | Last Sessioninfo         |                           |
| AccTavCode1               |                     | Object Oraseq            | 4                         |
| AccTavCode2               |                     |                          |                           |
|                           |                     |                          | Reset Save                |

### **Standard Filters – Basic Mode**

As shown by the above screenshot, relational operators are used to create the filter, and although not shown, wildcards can also be used. The following screenshot shows the filter when the Log is launched.

| GLACCOUNT                             |                             |                  |                         |            |                          |                  |
|---------------------------------------|-----------------------------|------------------|-------------------------|------------|--------------------------|------------------|
| ⊴ Filter                              |                             |                  |                         |            |                          |                  |
| Match () All () Any                   | _                           |                  |                         |            |                          |                  |
| AccCode >2000                         | AccLongCode                 |                  | AccTavRequiredFlag2     |            | AccSchedgReportLevelFlag |                  |
| AccConschartCode                      | AccCtrlCode                 |                  | AccTavRequiredFlag3     |            | Curr Code                |                  |
| AccName                               | AccLevelCode                | 4<br>¥           | AccTavRequiredFlag4     |            | Fx Acc Code              |                  |
| AccCounterAcc                         | AccLowFlag                  |                  | AccTavValidatedFlag1    |            | Tenant Id                |                  |
| AccDistCode                           | AccMonetaryFlag             |                  | AccTavValidatedFlag2    |            | Object Oraseq            | -                |
| AccTypeCode                           | AccInterCompAccFlag         |                  | AccTavValidatedFlag3    |            | Last Sessioninfo         |                  |
| AccSafCode                            | AccOfConcatenatedSegments   |                  | AccTavValidatedFlag4    |            |                          |                  |
| AccCompressCode                       | AccHier                     |                  | AccTavEditableFlag1     |            |                          |                  |
| AccNormalBalCode                      | AccTavCode1                 |                  | AccTavEditableFlag2     |            |                          |                  |
| AccSequence                           | AccTavCode2                 |                  | AccTavEditableFlag3     |            |                          |                  |
| AccSubledgCode                        | AccTavCode3                 |                  | AccTavEditableFlag4     |            |                          |                  |
| AccSummaryCode                        | AccTavCode4                 |                  | AccMarkedForProcessFlag |            |                          |                  |
| AccWmCode                             | AccTavRequiredFlag1         |                  | AccCostmoolAllowedElag  | _          |                          |                  |
|                                       |                             |                  | AccesspoolAllowear lag  |            |                          |                  |
|                                       |                             |                  |                         |            |                          |                  |
| View 🔻 Format 👻 🍸 🌇 Freeze 🖀 Detach 📮 | Wrap 🙀 Clear Query 🛄 Export | Security Eculi   |                         |            |                          |                  |
| Search                                |                             |                  |                         |            |                          |                  |
|                                       |                             |                  |                         |            |                          |                  |
| AccConschartCode AccCode              | AccName AccCounte           | rAcc AccDistCode | e AccTypeCode           | AccSafCode | AccCompressCode          | AccNormalBalCode |
| w iows yet.                           |                             |                  |                         |            |                          |                  |

The following sections provide details about relational operators and wildcards that can be used when the filter is in Basic mode.

### Wildcard Characters

When entering a search parameter, wildcards can be used to create a pattern to match against the pattern of the corresponding field of the records. They are used when exact matches are not sufficient. There are two wildcards: one represents any *single character*, and the other represents any *string of characters*. They are used with regular characters to create a pattern, as a search parameter, and the pattern is used to match fields that follow the specified pattern.

#### Wildcard Characters:

Single Character: "-"

String of Characters: "%"

#### **Example Patters and Possible Matches:**

| Example Patterns | Possible Matches             |
|------------------|------------------------------|
| JON_S            | JONES, JONAS, JONOS, JON-SRA |
| JON%S            | JONSTONES, JONES, JONAS      |
| ENTER%           | ENTER, ENTERS, ENTERTAIN     |
| S_AR_            | SHARE, SMART, SHARP, SNARE   |
| S%AR_            | SAMARTRA, SHARE, SMART       |

### **Relational Operators**

Relational operators, along with wildcards, can also be used when exact matches are not sufficient. To create search parameters using relational operators, use the following table of relational operators and its examples:

| Operator | Meaning  | Example Search<br>Parameter               | Translation                                       |
|----------|----------|-------------------------------------------|---------------------------------------------------|
| =        | Equal to | *just enter value to match, example: 1000 | Return invoices with a balance of \$1000.00 even. |

| !=      | Not equal to             | !=1000                | Return invoices with a balance that is NOT \$1000.00 even.                 |
|---------|--------------------------|-----------------------|----------------------------------------------------------------------------|
| >       | Greater than             | >1000                 | Return invoices with a balance larger than \$1000.00                       |
| >=      | Greater than or equal to | >=1000                | Return invoices with a balance greater than or equal to \$1000.00          |
| <       | Less than                | <1000                 | Return invoices with a balance less than \$1000.00                         |
| <=      | Less than or equal to    | <=1000                | Return invoices with a balance less than or equal to \$1000.00             |
| Between | Between two values       | between 1000 and 2000 | Return invoices with a balance between \$1000.00 and \$2000.00 (inclusive) |

## Standard Filters – Advanced Mode

| <b>≥Standard</b> Filte | ers         | Screen in Advanced<br>Mode |                            | switch to   | Basic Mode 树 | Basic Saved Search | All Fields   |
|------------------------|-------------|----------------------------|----------------------------|-------------|--------------|--------------------|--------------|
| Match 💿 All 🔿 Any      |             |                            | _                          |             |              |                    |              |
| Asset Type             | Starts with | •                          | Disposal Approval Code     | Starts with | •            |                    |              |
| Category               | Starts with | •                          | Customer for Sale of Asset | Starts with | •            |                    |              |
| Cat Name               | Equals      | ▼ equipment                | Disposal Date              | Between     | ▼ 1/1/2014   | 20 - 10/31/2015    | 20           |
| Asset Code             | Starts with | •                          | Invoice for Sale of Asset  | Starts with | •            |                    |              |
| {Company}              | Starts with | ▼ ccc                      | Asset Name                 | Starts with | •            |                    |              |
| Asset Description      | Starts with | •                          | Code                       | Starts with | •            |                    |              |
| Amount Recovered       | Equals      | ▼                          | FastRowid                  | Starts with | -            |                    |              |
|                        |             |                            |                            |             |              | Reset Save         | Add Fields 🔝 |

In Advanced Mode, the search section contains drop-down lists of search operators to search fields against, as shown in the above screenshot.

Enter in the search parameters, and choose whether all of the search parameters or at least one of them must match a record via the **Match** option (top-left). Click [**Save...**] to save the search.

## Save Created Filter

| Create Saved Search        |           |
|----------------------------|-----------|
| * Name Account Code Filter |           |
| ✓ Set as default           |           |
|                            | OK Cancel |

After clicking [**Save...**], the above pop-up is launched to provide a name for the created filter and to set if it should be the Log's default filter or not.

#### Set as default

This check-box specifies whether or not the filter should be the Log's default filter. If it is checked, on subsequent launches of the Log, the filter will be in the top section of the screen, filtering the Log's entries.

After providing the filter a name and setting the **Set as Default** field as desired, click **[OK]** to save the created filter.

### **Delete Created Filter**

To delete a created filter, click [Standard Filters] to bring up the Standard Filters screen, as shown below:

| ch Save Run Screen Calls Sta | ndard Filters     |              |     |                     |              |                       |
|------------------------------|-------------------|--------------|-----|---------------------|--------------|-----------------------|
|                              | - X -             | Where Clause |     |                     |              |                       |
|                              | Standard Filters  |              |     | A <u>d</u> vanced   | Saved Search | Account Code Filter 💌 |
|                              | Match 🔘 All 🔘 Any |              |     |                     |              | Account Code Filter   |
|                              | AccConschartCode  |              | ×   | AccTavCode3         |              | All Fields            |
|                              | AccCode           | >2000        | *   | AccTavCode4         |              | Settings              |
|                              | AccName           |              | *   | AccTavRequiredFlag1 |              | *                     |
| Display Order Header         |                   |              | 0.0 |                     |              | ~                     |

In the Standard Filters screen, click the **Saved Search** field's drop-down arrow , and select **Settings**.

| Personalize Saved Searches |                 |
|----------------------------|-----------------|
| Saved Searches             |                 |
| Account Code Filter        |                 |
| Delete                     |                 |
| * Name                     |                 |
| Account Code Filter        |                 |
| Set as default             |                 |
|                            | Apply OK Cancel |

In the **Personalize Saved Searches** pop-up, select the filter from the **Saved Searches** field, then click [**Delete**]. In the following Warning pop-up, confirm the deletion.

## **Test New Log**

To test the Log definition, click [Run], framed by the red rectangle in the below screenshot.

| LOG BUILDER                                                                            |              |
|----------------------------------------------------------------------------------------|--------------|
| Create Delete Remove Customizations Copy Search Save Run Screen Calls Standard Filters |              |
| Log Code ACCOUNT_LOG1                                                                  | Where Clause |
| * Description Accounts Log                                                             |              |
| * Application GL General Ledger                                                        |              |
| Timestamp Oct 06, 2015 at 12:40:20 pm Custom Log? Y Show Record Count? N               |              |
|                                                                                        |              |
|                                                                                        |              |
| COLUMNS                                                                                |              |

This will open up a new tab window, and execute the query associated with the Log definition.

| ACCOUNTS L        | 0G               |                              |                    |             |             |            |                 |                  |             |                |                | I |
|-------------------|------------------|------------------------------|--------------------|-------------|-------------|------------|-----------------|------------------|-------------|----------------|----------------|---|
| 2 Filter          |                  |                              |                    |             |             |            |                 |                  |             |                | Advanced       | 1 |
| View 🕶 Format 🕶 🌱 | Freeze 📆 Detach  | 🗒 Wrap 🛛 🐺 Clear Query       | 💽 Export 🛛 🚱 ECM 👻 |             |             |            |                 |                  |             |                |                |   |
| Search            | Go               |                              |                    |             |             |            |                 |                  |             |                |                |   |
| AccConschartCode  | AccCode          | AccName                      | AccCounterAcc      | AccDistCode | AccTypeCode | AccSafCode | AccCompressCode | AccNormalBalCode | AccSequence | AccSubledgCode | AccSummaryCode | Í |
| 19CHART           | 1000             | BANKS                        |                    |             | A           |            | 0               | D                | 1000        |                | N              | į |
| 19CHART           | 1000.001.0123456 | BOA-Primary Checking Accour  |                    |             | A           |            | 0               | D                | 1000        |                | N              | I |
| 19CHART           | 1000.002.0123456 | Bank of America - Mexican Cu |                    |             | A           |            | 0               | D                | 1000        |                | N              | I |
| 19CHART           | 1000.002.1234567 | Wells Fargo 1000.002.123456  |                    |             | A           |            | 0               | D                | 1000        |                | N              | i |
| 19CHART           | 1000.002.1234568 | JPM CHASE BAN 1000.002.12    |                    |             | A           |            | 0               | D                | 1000        |                | N              | I |
| 19CHART           | 1000.003.0123456 | BOA - GBP Account            |                    |             | A           |            | 0               | D                | 1000        |                | N              | ł |
| 19CHART           | 1000.005.0123456 | Cahrter 1 RBS bank account   |                    |             | A           |            | 0               | D                | 1000        |                | N              | I |

Review the data displayed in the log and confirm that the data is displayed and formatted as required.

# Log Screen

# **Export Log to File**

| FIXED ASSETS      | S DISPOSE CUST    | OM LOG                |        |                                                                | (i) ()             |
|-------------------|-------------------|-----------------------|--------|----------------------------------------------------------------|--------------------|
| ≥ Filter          |                   |                       |        | Advanced Saved S                                               | earch All Fields 💌 |
| View 👻 Format 👻 🍸 | 🖬 Freeze 📲 Detach | 🗐 Wrap 🛛 🐺 Clear Quer | y 🔜    | Export 🚱 ECM 👻                                                 |                    |
| Search            | Go                |                       | _      |                                                                |                    |
| Asset Type        | Category          | Cat Name              |        | Asset Code {Company} Asset Description Amour                   | nt Recovered       |
| В                 | BUILDING          | BUILDING              | OFFIC  | Opening FAASSETDISPOS                                          | -                  |
| В                 | BUILDINGS         | Buildings             | B1     |                                                                |                    |
| В                 | BUILDINGS         | Buildings             | AP1    | You have chosen to open:                                       |                    |
| В                 | BUILDINGS         | Buildings             | HOFFI  | FAASSETDISPOS                                                  |                    |
| В                 | EQUIPMENT         | Equipment             | HEAD   | which is: Microsoft Excel 97-2003 Worksheet                    |                    |
| E                 | AUTOMOBILE        | AUTOMOBILE            | BENZ3  | from: http://test4v10.cmic.ca:7785                             | =                  |
| E                 | AUTOMOBILE        | AUTOMOBILE            | BENZ1  | What should Firefox do with this file?                         |                    |
| E                 | COMPUTERS         | Computers             | COMPL  | Open with Microsoft Excel (default)                            |                    |
| E                 | EAUIPMENT         | Equipment             | BENZ1  | © 2partite                                                     |                    |
| E                 | EAUIPMENT         | Equipment             | BOLDT  |                                                                |                    |
| E                 | EMP-EQUI          | Employee Equipment    | CELLPH | Do this <u>a</u> utomatically for files like this from now on. |                    |
| E                 | EQUIP             | Equipment             | TEST   |                                                                |                    |
| E                 | EQUIP             | Equipment             | CATER  |                                                                |                    |
| E                 | EQUIPMENT         | EQUIPMENT             | RV1-TF | OK Cancel                                                      |                    |
| E                 | EQUIPMENT         | Equipment             | RVHQ   |                                                                |                    |

To create an XLSX (spreadsheet) file of the Log, click the [**Export**] button, shown above. In the pop-up, select **Save File** and click [**OK**], then in the following window, navigate to the location to save the file, change the defaulted file's name if necessary, and click [**Save**].

# Make Custom Log Accessible

# Add Custom Log to Treeview

After a custom UI Log is created, it can be made accessible to the relevant users by adding it to the users' Treeview, through the use of Enterprise's UI Tree View Builder tool.

The first step in UI Tree View Builder will be to create a new Target for the new Log, of type **UI Log**. The Target created for the new Log is then used as the Target for the new Treeview menu item.

For further details about how to add custom Logs to a Treeview, please refer to the UI Tree View Builder user reference guide.

## Add Custom Log to UI Console Region

A custom UI Log can also be added to a UI Console region through the UI Console application. For details, please refer to the *UI Log Region – Content Type* section of the UI Console user guide.

# Setup

# Security

### User Configuration Privileges for Log Builder

| USER MAINTENANCE                         |                                                                         |                      |            |                                   | Table Mode               | 🕞 Exit 🕡 🕐 🛆 🛛 🖉 🗢 |
|------------------------------------------|-------------------------------------------------------------------------|----------------------|------------|-----------------------------------|--------------------------|--------------------|
| Level type code (Site, Configuration Gro | up, User) - Read Only                                                   |                      |            |                                   |                          |                    |
| USER                                     |                                                                         |                      |            |                                   |                          |                    |
| * User TERRYV10                          | Save/Refresh                                                            |                      |            |                                   |                          |                    |
| General Assign Roles Syste               | em Privileges Configuration Privileges Consolidations Access            | Company Acc          | ess Emplo  | over Security Compliance Security |                          |                    |
|                                          |                                                                         |                      |            |                                   |                          |                    |
| CONFIGURATION PRIVILEGES                 |                                                                         |                      |            |                                   |                          |                    |
| View - Y 🛱 Freeze 🖷 D                    | etach 🖉 Search 🗞 Workflows 🔻 🖨 Report Options 💌 🌉 E                     | xport 🥵 ECM (        | ocuments   | ▼ Status User Extensions          |                          |                    |
| * Code                                   | * Name                                                                  | * Levels<br>Required | Select     |                                   |                          |                    |
| CONSOLEDT                                | CONSOLE: Allow User To Edit Console Definition.                         | <b>V</b>             |            |                                   |                          |                    |
| UIHTMLREG                                | CONSOLE: Allow to create/edit region with embedded HTML.                |                      |            |                                   |                          |                    |
| UIADDLEUDF                               | UI Lite Editor: Allow User To Add User Defined Fields Via Lite Editor.  | 1                    |            |                                   |                          |                    |
| UIRLITEEDT                               | UI Lite Editor: Allow User To Edit Program Definition Via Lite Editor.  | <b>V</b>             |            |                                   |                          |                    |
| UILOGCRT                                 | UI Logs: Allow User To Create A New Log.                                | <b>V</b>             | <b>V</b>   | 1                                 |                          |                    |
| UILOGEDT                                 | UI Logs: Allow User To Save Log Layout                                  | $\checkmark$         |            |                                   |                          |                    |
| UIPRCBCRT                                | UI Process Builder: Allow User To Create/Edit Custom Process Definition |                      |            |                                   |                          |                    |
| UIPRGCRT                                 | UI Program Builder: Allow User To Create/Edit Program Definition.       |                      |            |                                   |                          |                    |
| UIREPPRMMD                               | UI Report: Allow User To Modify Report Parameters Definition            |                      |            |                                   |                          |                    |
| UITRVEDT                                 | UI Treeview Builder: Allow User To Edit Treeview Definition             |                      |            |                                   |                          |                    |
|                                          |                                                                         |                      |            |                                   |                          |                    |
|                                          |                                                                         | 1                    | _          |                                   | 0                        |                    |
| View 🔻 🝸 🌇 Freeze 🖷 D                    | etach 🛛 💆 Search 🖶 Insert 🎒 Insert Multiple 👼 Delete 🗞                  | Workflows -          | Report Opt | itions 🔻 🎛 Export 🧣 ECM Documents | ▼ States User Extensions |                    |
| Level Type                               | Level Name                                                              | e muet be            | eetun      | for users                         |                          |                    |
| Site                                     | mine Level Type                                                         | cess to th           | e Loa B    | uilder                            |                          |                    |
|                                          |                                                                         |                      |            |                                   |                          |                    |
| C.                                       |                                                                         |                      |            |                                   |                          |                    |

*Pgm: User Maintenance; standard Treeview Path: System > Security > Users > User Maintenance* 

To use the Log Builder, a user must be granted the appropriate configuration privileges via the User Maintenance screen.

In the User Maintenance screen, search for and select the target user, then click on the **Configuration Privileges** tab. As framed above, the tab contains the 2 configuration privileges for the Log Builder.

For the selected privilege in the **Configuration Privileges** section, the **Edit Privilege Levels** section displays the levels at which the user has the selected privilege for the Log Builder.

### **Configuration Privileges** – Section

To grant a user a configuration privilege, click the privilege's corresponding **Select** checkbox.

After granting a user a configuration privilege, in the **Edit Privilege Levels** section, click **Insert**, then assign the user a **Level Type** privilege and a corresponding **Level Name** privilege.

The following are details about the Configuration Privileges for the Log Builder:

### UILOGCRT – UI Logs: Allow User To Create A New Log

This privilege allows the user to launch the Log Builder to create a new log. For details on creating a new log, refer to the *Launch Log Builder* section in this user guide.

#### UILOGEDT - UI Logs: Allow User To Save Log Layout

This privilege grants rights to the Log Builder's save functionality.

### Edit Privilege Levels - Section

| EDIT PR | EDIT PRIVILEGE LEVELS |     |           |          |        |          |                   |          |                 |                  |            |          |
|---------|-----------------------|-----|-----------|----------|--------|----------|-------------------|----------|-----------------|------------------|------------|----------|
| View    | •                     | Ψ I | Freeze    | 🖶 Detach | Search | 🛃 Insert | 🗐 Insert Multiple | 🔁 Delete | 🗞 Workflows 🛛 🕶 | 🔒 Report Options | 🔹 🄜 Export | <b>»</b> |
|         |                       | Le  | evel Type |          | Le     | vel Name |                   |          |                 |                  |            |          |
| Site    |                       |     |           |          | mine   |          | <b>_</b>          |          |                 |                  |            |          |
|         |                       |     |           |          |        |          |                   |          |                 |                  |            |          |

It is crucial to not only have the checkboxes checked, but also the level types set up in the Edit Privilege Levels block. Without the level types, users will still not have access.

| The following table provides | details about the available I | Level Type edit privileges: |
|------------------------------|-------------------------------|-----------------------------|
| <i>U</i> 1                   |                               |                             |

| <b>Level Type</b><br>(Customization Level) | Details                                                                                                    |
|--------------------------------------------|----------------------------------------------------------------------------------------------------|
| Site                                       | Site Level: privilege to create/modify logs for all users at the Site Level (aka System/Client Level).                                                                            |
| Configuration Group                        | Group Level: privilege to create/modify logs for UIC Groups.<br>For details about setting up UIC Groups, please refer to the following section,<br><i>UIC Group Maintenance</i> . |
| User                                       | User Level: privilege to create/modify logs for individual user(s).                                                                                                    |

The values available for the second field, **Level Name**, depend on the value selected for the **Level Type** field. The **Level Name** field specifies the User ID, Site, or UIC Group for which the target user may create/modify logs. The following table provides details about the available **Level Name** privileges:

| Level Name<br>[Set of User(s)] | Details                                                                                                    |
|--------------------------------|----------------------------------------------------------------------------------------------------|
| mine                           | If <b>User</b> is selected for the first field, the term <i>mine</i> means "my User ID"; if <b>Site</b> is selected for the first field, the term <i>mine</i> means "my site"; if <b>Group</b> is selected for the first field, <i>mine</i> means "my group". |
| <user id=""></user>            | If <b>User</b> is selected for the first field, User IDs are available, along with the " <b>mine</b> " and " <b>all</b> " options.                                                                                                    |
| <uic code="" group=""></uic>   | If <b>Group</b> is selected for the first field, UIC Group codes are available, along with the " <b>mine</b> " and " <b>all</b> " options.                                                                                                    |

To review, if **Level Type** is "**User**" and **Level Name** is "**mine**" the user can create/modify logs for themselves. And if **Level Type** is "**Site**", and **Level Name** is "**mine**", the user can create/modify logs for everyone at the Site Level.

# **UIC Group Maintenance**

| UI CONF     | FIGURAT      | TON GROUPS          | 5                      |                                |                   |                             |                  | Ľ          | 🖁 Save 🕞 Exit | (i) (i   | ۵ ۵               | Ø ≈ Ø      |
|-------------|--------------|---------------------|------------------------|--------------------------------|-------------------|-----------------------------|------------------|------------|---------------|----------|-------------------|------------|
|             |              |                     |                        |                                |                   |                             |                  |            |               |          |                   |            |
| USER GROUP  |              |                     |                        |                                |                   |                             |                  |            |               |          |                   |            |
| View 🕶 📲    | Free         | eze 🖷 Detach        | 🗖 Search 🛛 🖶 Insert Re | cord 📲 Insert Multiple Records | 🖶 Delete Record   | © <sub>©</sub> Workflows ↓▼ | 🔒 Report Options | 👻 🔜 Export | Sec M Docum   | ents 🛛 💌 | <u>ुर</u> User ।  | Extensions |
| * c         | ode          |                     | Name                   | Descripti                      | on                |                             |                  |            |               |          |                   |            |
| ADMIN       |              | Admin               |                        | Testing Group - ADMIN          |                   |                             |                  |            |               |          |                   |            |
| HRGRP       |              | HR Group            |                        | HR Group                       |                   |                             |                  |            |               |          |                   |            |
| KMGRP       |              | Keith's testing gro | up                     | Used by Keith for Testing      |                   |                             |                  |            |               |          |                   |            |
| QAGRP       | $\mathbf{i}$ | QA - Testing Grou   | р                      | Testing Group                  |                   |                             |                  |            |               |          |                   |            |
| SAAS        |              | SaaS Configuratio   | n                      | Users belonging to this grou   | p are going to se |                             |                  |            |               |          |                   |            |
| USER DETAIL |              | members of s        | selected UIC group     | 1                              |                   |                             |                  |            |               |          |                   |            |
| View 🕶 🖣    | Free         | eze 🖶 Detach        | 👩 Search 🛛 👼 Insert Re | cord 📲 Insert Multiple Records | 🖶 Delete Record   | ® <sub>@</sub> Workflows ↓  | 🔒 Report Options | 💌 🌉 Export | ECM Docum     | ents 💌   | ල<br>රි රි User l | Extensions |
| User        | r ID         |                     |                        |                                |                   |                             |                  |            |               |          |                   |            |
| MIKEFER1    |              |                     |                        |                                |                   |                             |                  |            |               |          |                   |            |
| DENNISL     |              |                     |                        |                                |                   |                             |                  |            |               |          |                   |            |
| JESSICA     |              |                     |                        |                                |                   |                             |                  |            |               |          |                   |            |
| NATALIA     |              |                     |                        |                                |                   |                             |                  |            |               |          |                   |            |
| JCRANE      |              |                     |                        |                                |                   |                             |                  |            |               |          |                   |            |

Sample of User Interface Configuration screen; Program Name: SDUICONFIGGROUP; Standard/Default Treeview path: System > Setup > User Interface Configuration

The User Interface Configuration screen is the maintenance screen for User Interface Configuration Groups (UIC Groups). UIC Groups are used to group users for the purpose of assigning them a customized Console, a customized Treeview, or a customized screen at the Group Level.

For instance, Human Resources personnel can be added to a UIC Group titled "HRGRP", and when a customized Console, Treeview or screen is created for the group, the customized version would be saved at the Group Level, for the HRGRP UIC Group.

### **User Group – Section**

The **User Group** section lists all of the created UIC Groups. For the UIC Group selected in this section, the **User Detail** section displays its members.

#### Add UIC Group

To add a UIC Group, click [**Insert**] on the **User Group** section's Block Toolbar. For the **Code** field, provide an identifying code for the UIC Group; for the **Name** field, provided a name for the UIC Group; and for the **Description** field, provide a description for the group. Click [**Save**] to commit the addition.

#### **Edit UIC Group Name or Description**

Select the group's row, using the section area (framed by red rectangle in previous screenshot), then edit the group's name or description using the **Name** or **Description** fields. Click [**Save**] to commit the changes.

#### **Delete UIC Group**

Select the group's row, using the section area (framed by red rectangle in previous screenshot), then click [**Delete**] on the **User Group** section's Block Toolbar. Click [**Save**] to commit the deletion.

#### **User Detail – Section**

The User Detail section displays members of the UIC Group selected under the User Group section.

### Add Member to UIC Group

To add a member to a selected UIC Group, click [**Insert**] on the **User Detail** section's Block Toolbar. Select a User ID from the list of values. Click [**Save**] to commit the addition.

### Delete Member from UIC Group

Select the member's row, using the section area (framed by red rectangle in previous screenshot), then click [**Delete**] on the **User Detail** section's Block Toolbar. Click [**Save**] to commit the deletion.

# Appendix

# **User Created Views for Custom Logs** – Notes

### **Field Prompts for Logs**

If you create your own views to use in the creation of a custom Log, it is recommended that you use *column comments*, as these column comments for views become field prompts for the corresponding fields in the custom Log based on these views.

**NOTE**: If you wish to learn about creating your own views, please contact Mike Somer or Jason Applebaum to schedule a technical training session.

As shown in the following example of a user created view, text within square brackets [] is taken as column comments. These column comments between the square brackets, highlighted below, become the field prompts for the corresponding fields in the custom Log based on the view:

```
CREATE OR REPLACE VIEW MCDEMO INVOICE LOG2
AS
SELECT VOU COMP CODE
   ,C.COMP_NAME
                      VOU_COMP_NAME
   ,VOU_VEN_CODE
   ,BPV.BP_NAME
                      VOU_VEN_NAME
   ,VOU_INV_CODE
   ,VOU_INV_DATE
   VOU NUM
   VOU POST DATE
   ,(nvl(vou inv amt,0) + nvl(vou memo amt,0) - nvl(vou hldbk amt,0)) vou curr inv amt
   ,VOU_INV_AMT
   ,VOU_INV_OUTSTAND_AMT
  /*,VOU_HLDBK_AMT
   ,VOU_ENTERED_AMT
   ,VOU_HOLD_FLAG*/
   ,VOU_BCH_NUM
   ,VOU_DESC1
   ,VOU_DEPT_CODE
   ,VOU_CASH_ACC_CODE
   ,NVL(VOU_TAX_AMT,0) + NVL(VOU_TAX2_AMT,0) + NVL(VOU_TAX3_AMT,0) +
NVL(VOU_TAX4_AMT,0) + NVL(VOU_TAX5_AMT,0) VOU_TOTAL_TAX_AMT
   ,NVL(VOU_TAX_AMT,0) + NVL(VOU_TAX2_AMT,0) + NVL(VOU_TAX3_AMT,0) +
NVL(VOU_TAX4_AMT,0) + NVL(VOU_TAX5_AMT,0) + (NVL(VOU_INV_AMT,0) +
NVL(VOU_MEMO_AMT,0) - NVL(VOU_HLDBK_AMT,0)) VOU_TOTAL_INV_AMT
```

,DECODE(DECODE(VOU PAID AMT,NULL,0,VOU PAID AMT),0,'N','Y') AS VOU PAID STATUS FROM DA.COMPANY\_BY\_TENANT\_V C ,DA.VOUCHER  $\mathbf{V}$ DA.BPARTNERS **BPV** WHERE V.VOU\_COMP\_CODE = C.COMP CODEAND V.VOU POST DATE IS NOT NULL AND BPV.BP CODE = V.VOU\_VEN\_CODE comment on table MCDEMO\_INVOICE\_LOG2 is 'AP - Invoice Log View'; comment on column MCDEMO\_INVOICE\_LOG2.VOU\_COMP\_CODE is '[Company]Company Code'; comment on column MCDEMO\_INVOICE\_LOG2.VOU\_COMP\_NAME is '[Name]Company Name'; comment on column MCDEMO\_INVOICE\_LOG2.VOU\_VEN\_CODE is '[Vendor]Vendor Code'; comment on column MCDEMO\_INVOICE\_LOG2.VOU\_VEN\_NAME is '[Vendor Name] Vendor Name'; comment on column MCDEMO\_INVOICE\_LOG2.VOU\_INV\_CODE is '[Invoice] Invoice Code'; comment on column MCDEMO\_INVOICE\_LOG2.VOU\_INV\_DATE is '[Date] Invoice Date'; comment on column MCDEMO INVOICE LOG2.VOU NUM is '[Voucher Number] Voucher Number'; comment on column MCDEMO INVOICE LOG2.VOU POST DATE is '[Posting Date] Posting Date'; comment on column MCDEMO\_INVOICE\_LOG2.VOU\_CURR\_INV\_AMT is [Current Invoice Amount] Current Invoice Amount': comment on column MCDEMO INVOICE LOG2.VOU INV AMT is '[Invoice Amount] Invoice Amount'; comment on column MCDEMO\_INVOICE\_LOG2.VOU\_INV\_OUTSTAND\_AMT is '[Outstanding Amt] Outstanding Invoice Amount'; comment on column MCDEMO INVOICE LOG2.VOU HLDBK AMT is 'Holdback/Retainage Amount'; comment on column MCDEMO INVOICE LOG2.VOU ENTERED AMT is 'Entered Amount'; comment on column MCDEMO\_INVOICE\_LOG2.VOU\_HOLD\_FLAG is 'Retainage Flag'; comment on column MCDEMO INVOICE LOG2.VOU BCH NUM is '[Batch] Batch Number'; comment on column MCDEMO INVOICE LOG2.VOU DESC1 is '[Description] Description'; comment on column MCDEMO INVOICE LOG2.VOU DEPT CODE is '[Department] Department Code'; comment on column MCDEMO INVOICE LOG2.VOU CASH ACC CODE is 'Cash Account Code'; comment on column MCDEMO INVOICE LOG2.VOU TOTAL TAX AMT is 'Total Tax Amt] Total Tax Amount': comment on column MCDEMO\_INVOICE\_LOG2.VOU\_TOTAL\_INV\_AMT is 'Total Invoice Amt] Total Invoice Amount': comment on column MCDEMO\_INVOICE\_LOG2.VOU\_PAID\_STATUS is '[Paid Status] Paid Status';

grant all on MCDEMO\_INVOICE\_LOG2 to uig;

# Index

## 1

| Launch Log Builder to Create New Log |  |
|--------------------------------------|--|
|                                      |  |
|                                      |  |
|                                      |  |

### A

| Add Custom Log to Treeview          | 20 |
|-------------------------------------|----|
| Add Custom Log to UI Console Region | 20 |

## С

| Create New Log Definition               | ý |
|-----------------------------------------|---|
| Create New Target - Button              | 5 |
| Customize Log - Edit Column Definitions | 5 |

### D

| Define Link           | 8  |
|-----------------------|----|
| Define Screen Call    | 8  |
| Delete Created Filter | 17 |

### E

| Export Log to File |
|--------------------|
|--------------------|

### F

|                        | 25 |
|------------------------|----|
| Field Prompts for Logs |    |

### L

| aunch Log Builder | 2 |
|-------------------|---|
|                   | _ |

## M

| Map Target's Input Parameters to Column Values | 10 |
|------------------------------------------------|----|
|------------------------------------------------|----|

### 0

| Overview - Log Builder |
|------------------------|
|------------------------|

# R

| Relational Operators |
|----------------------|
|----------------------|

## S

| Save Created Filter              | 16 |
|----------------------------------|----|
| Screen Calls - Screen            |    |
| Security                         | 21 |
| Specify Where Clause for Log     | 7  |
| Standard Filters                 |    |
| Standard Filters - Advanced Mode | 16 |
| Standard Filters - Basic Mode    | 14 |
|                                  |    |

## T

| Геst New Log | 17 |
|--------------|----|
|              |    |

# U

| 23 |
|----|
|    |
|    |
|    |
|    |

## W

| Icard Characters |
|------------------|
|                  |